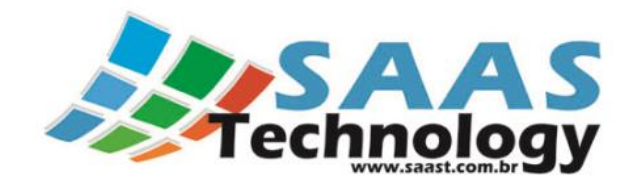

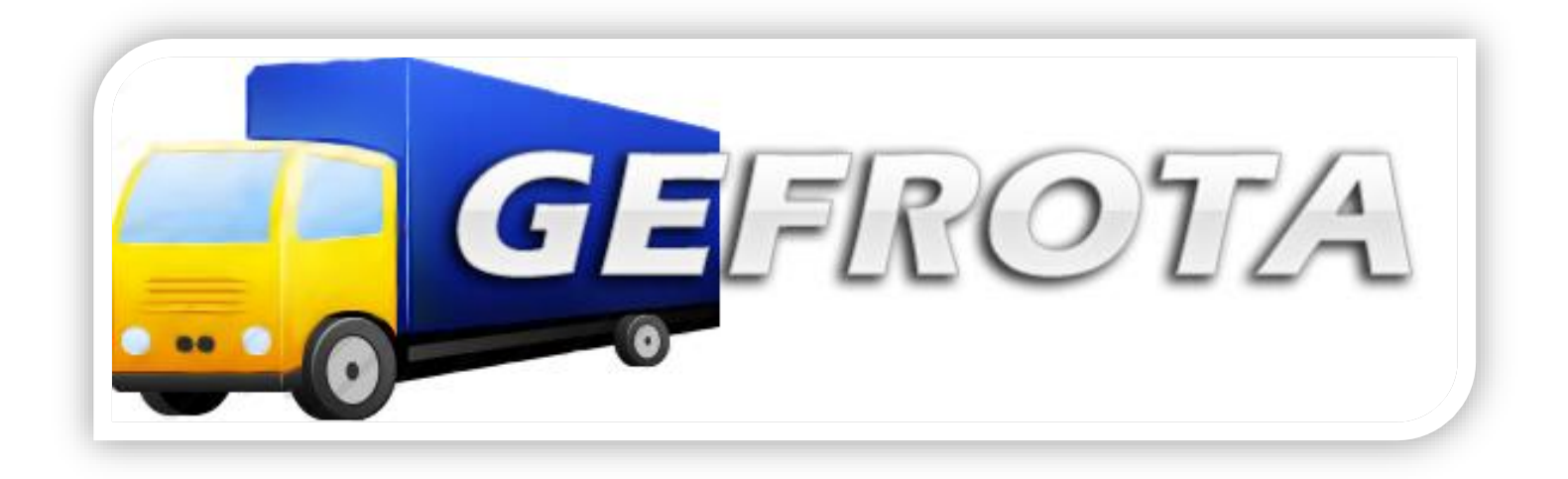

# Conhecimento de Transporte Eletrônico - CT-e

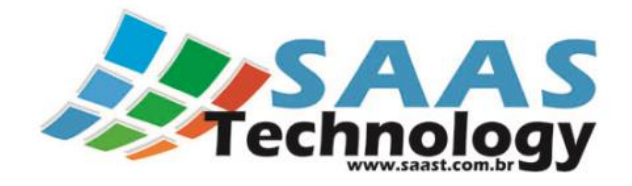

# Sumário:

| 1. | Orientações Gerais:                            | 3  |
|----|------------------------------------------------|----|
|    | 1.1 Cadastros Básicos:                         | 3  |
|    | 1.2 Conhecimento de Transporte Eletrônico CTe: | 3  |
|    | 1.3 Tela inicial:                              | 4  |
| 2. | CT-e (Conhecimento de Transporte Eletrônico)   | 5  |
|    | 2.1 Inclusão de um Novo CTe:                   | 5  |
|    | 2.1.1 Dados ABA CT-e:                          | 8  |
|    | 2.1.1 Dados ABA Documentos:                    | 9  |
|    | 2.1.3 Dados ABA Financeiro:                    | 11 |
|    | 2.1.4 Dados ABA Carga:                         | 12 |
|    | 2.1.5 Dados ABA Veículos:                      | 14 |
|    | 2.1.6 Dados ABA Outras Observações/Fisco:      | 14 |
|    | 2.2 Emissão do CTe:                            | 16 |
|    | 2.3 Envio do CT-e                              | 18 |
|    | 2.4 Impressão do DACTE                         | 18 |
|    | 2.5 Envio do E-mail do XML do CT-e:            | 19 |
|    | 2.6 Cancelamento do CT-e:                      | 19 |
|    | 2.7 Contingência do CT-e:                      | 20 |

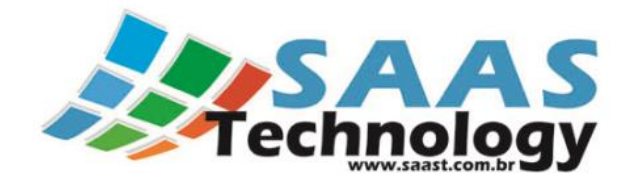

# 1. Orientações Gerais:

## **1.1 Cadastros Básicos:**

- ✓ Em todas as telas, os campos destacados de azul são Obrigatórios.
- ✓ Motorista:
  - o Quando este não tiver email, inserir no respectivo campo o e-mail da empresa responsável;
  - Quando este não tiver telefone, inserir no respectivo campo o telefone da empresa responsável;
  - Preencher a Aba Motorista;
  - Preencher a Aba Funcionário, quando for o caso, com pelo menos a informação do Setor do mesmo.

## **1.2 Conhecimento de Transporte Eletrônico CTe:**

- ✓ Antes de iniciar o cadastro de um novo CTe é necessário fazer a conferência dos cadastros das pessoas envolvidas, pois se estas não tiverem com as informações obrigatórias atualizadas, não ficaram visíveis no cadastro do Conhecimento;
- Para facilitar os cadastros dos CTes é interessante efetuar o cadastramento prévio das Observações relacionadas as Situações Tributárias existentes;
- ✓ São obrigatórios os preenchimentos dos campos destacados de azul;
- Para facilitar o preenchimento das Notas Fiscais Eletrônicas (NFe´s) envolvidas no Conhecimento, foi inserido a opção "Importar Chave", que uma vez selecionado o XML da Nota a chave é copiada automaticamente, dispensando assim a necessidade de digitá-la;
- ✓ No caso do CTe de Lotação são obrigatórios os preenchimentos das informações dos Veículos e dos Seguros da carga, conforme a Nota Técnica NT 2013.001, que visa adequar o projeto do CT-e com a lei nº 11.442 de janeiro de 2007.
- Erros na Validação do XML: Geralmente os erros são causados pela falta de alguma informação Obrigatória que não foi preenchida no CT-e.
- ✓ CTe em Contigência:
  - Para gerar um CT-e em contingência basta Imprimir o DACTE sem envia-lo para a SEFAZ. Lembrando que evento de Contingência só será feito se a SEFAZ estiver fora de funcionamento;
  - Os conhecimentos emitidos em contingência aparecerão como "P = Enviando" na lista de CTes. Uma vez resolvido o problema que gerou o Evento de contingência o Conhecimento deverá ser enviado para a SEFAZ pelo procedimento normal do sistema.

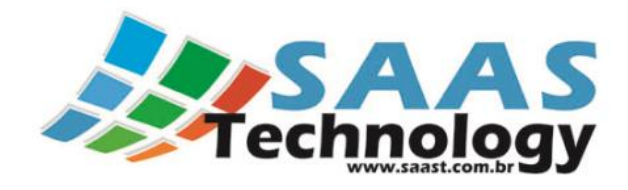

# 1.3 Tela inicial:

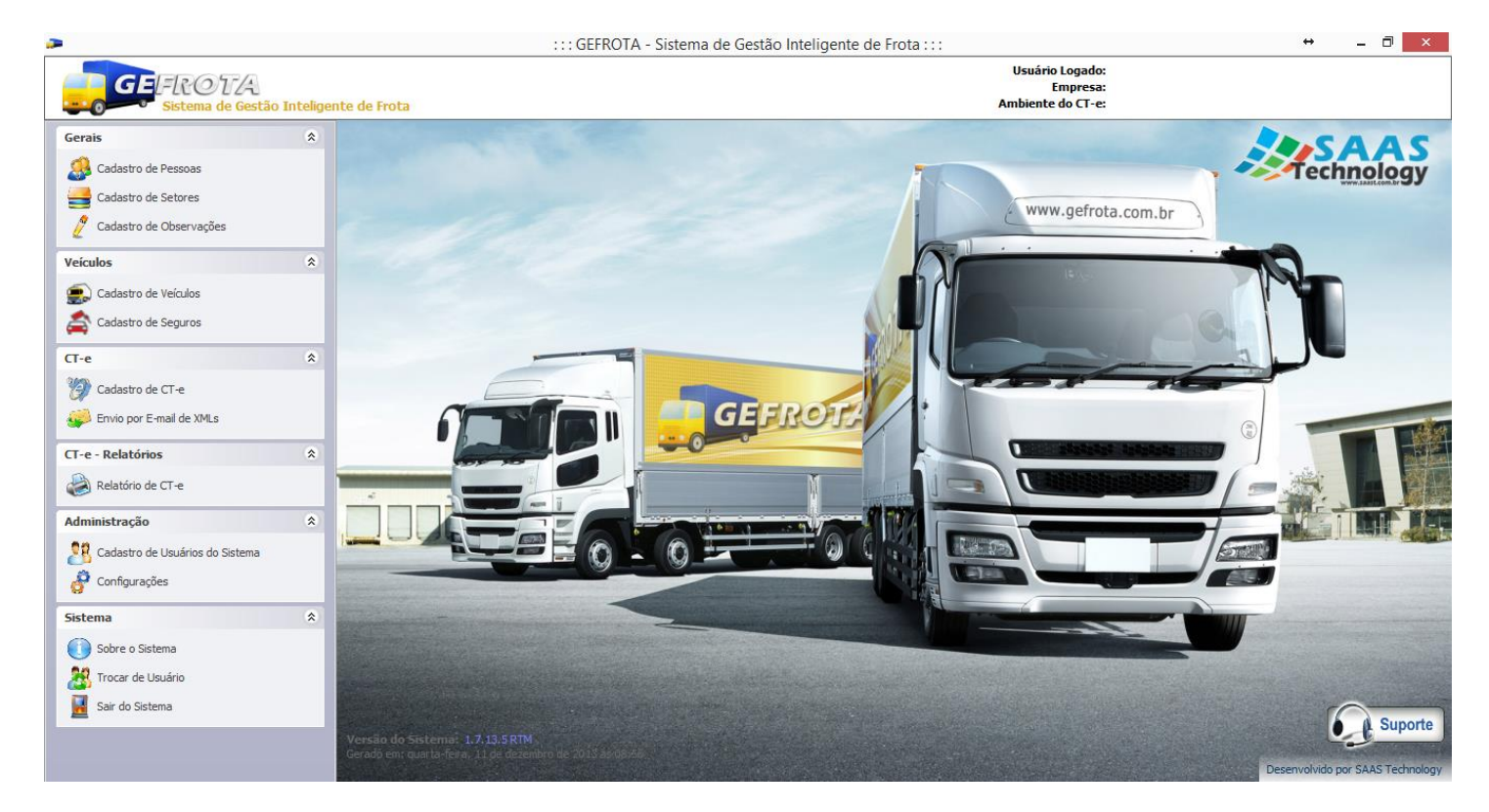

- ✓ Cadastros Gerais
- ✓ Cadastro de Veículos
- ✓ CTe (Conhecimento de Transporte Eletrônico)
- ✓ Estoque
- ✓ Pneu
- ✓ Abastecimento
- ✓ Manutenção
- ✓ Financeiro
- Controle da Jornada de Motorista (Rastreador de Frota)
- ✓ Acerto de Motorista
- ✓ Controle de Portaria
- ✓ Administração
- ✓ Sistema
  - ✓ Sobre o Sistema
  - ✓ Trocar de Usuário
  - ✓ Sair do Sistema

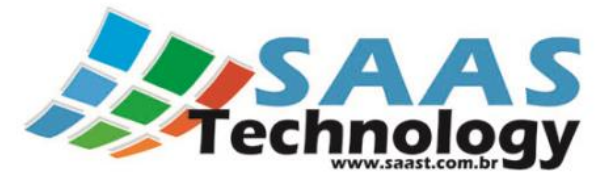

+Incluir

# 2. CT-e (Conhecimento de Transporte Eletrônico)

## 2.1 Inclusão de um Novo CTe:

Para incluir um novo Conhecimento basta Clicar na Opção

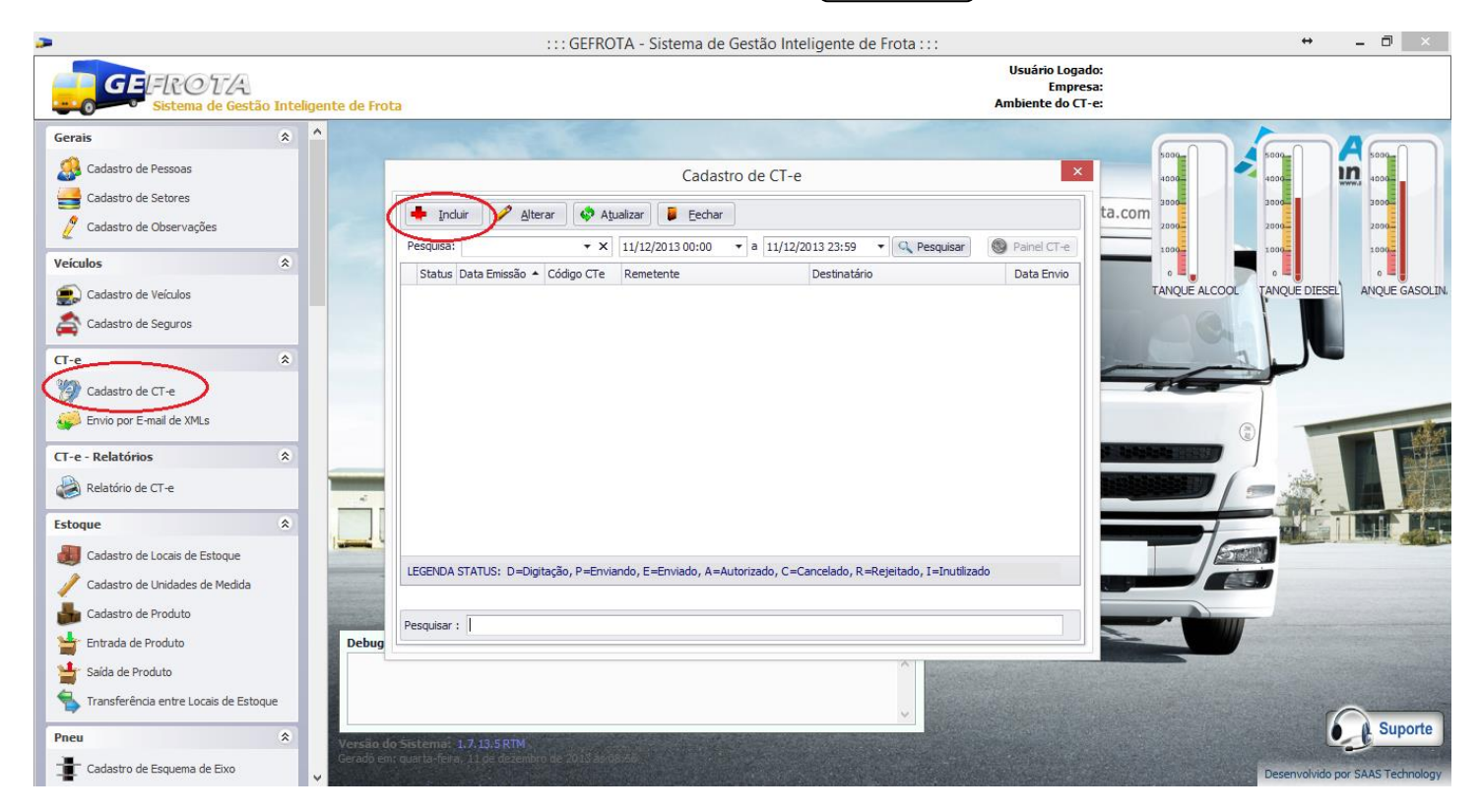

#### Tela de Inclusão:

#### **Observações:**

- ✓ Todos os campos destacados de Azul são Obrigatórios no preenchimento do Conhecimento de Transporte Eletrônico.
- ✓ No caso do CT-e de Lotação são obrigatórios os preenchimentos das informações dos Veículos e dos Seguros da carga, conforme a Nota Técnica NT 2013.001, que visa adequar o projeto do CT-e com a lei nº 11.442 de janeiro de 2007.

#### Legenda de Status:

LEGENDA STATUS: D=Digitação, P=Enviando, E=Enviado, A=Autorizado, C=Cancelado, R=Rejeitado, I=Inutilizado

1. **D** - Digitação: O CT-e que acaba de ser criado e ainda não completamente finalizado com os dados. Pode ser editado a qualquer hora e ainda não apresenta validade.

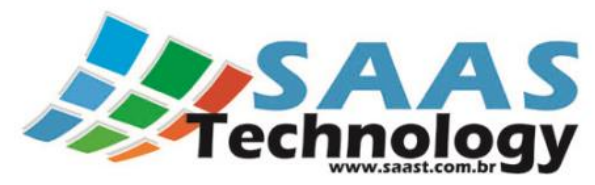

- P Enviando: É o estágio no qual o CT-e foi emitido em Modo de Contingência por alguma falha dos Servidores da SEFAZ. Neste estágio o CT-e ainda não foi Autorizado pela SEFAZ porque ainda não foi enviado para a mesma. Portanto logo após a correção do problema na SEFAZ o conhecimento deve ser enviado para mesma.
- 3. E Enviado: Após a transmissão do CT-e para a SEFAZ correspondente, o CT-e ganhará a situação "Em processamento na SEFAZ". Neste estágio, o CT-e estará na fila para ser processado na SEFAZ, tendo o usuário que aguardar até que a SEFAZ recepcione e autorize o respectivo CT-e. Durante este momento, o Software fará a busca das autorizações dos CT-e's enviados, informando quando o CT-e for autorizado. Como o CT-e ainda está em processamento, ainda não apresenta validade.
- 4. **A Autorizado:** É o estágio no qual o CT-e foi recepcionado e autorizado pela SEFAZ, podendo o contribuinte realizar a impressão do DACTE e a prestação do serviço de transporte. O CT-e já apresenta validade jurídica, mas os dados nele contidos são de responsabilidade do contribuinte emissor.
- 5. C Cancelado : Após ser autorizado pela SEFAZ, o contribuinte poderá solicitar o cancelamento do CT-e, caso haja necessidade. Neste caso, o contribuinte deverá também justificar o pedido de cancelamento. Depois de enviada a solicitação de cancelamento, e esta sendo homologada pela SEFAZ, o CT-e mudará de situação para Cancelado, não sendo possível mais a sua utilização ou a impressão do respectivo DACTE. IMPORTANTE: A exclusão do CT-e pelo sistema (opção Excluir CT-e) não implica no cancelamento do CT-e na SEFAZ.
- 6. R Rejeitado: Após o envio e processamento do CT-e na SEFAZ, o conhecimento de transporte poderá ser rejeitado caso haja alguma pendência ou problema com o CT-e. Neste caso, o sistema da SEFAZ não autorizará o CT-e, disponibilizando o motivo da rejeição. Na busca pelas autorizações na SEFAZ, caso o Software encontre algum problema de rejeição, o respectivo CT-e com problemas ficará com a situação igual a rejeitado. Neste caso, após verificar a pendência ocorrida, o usuário poderá novamente editar o CT-e (voltará para a situação Em Digitação) para realizar a correção e, após a validação e a assinatura, retransmitir para a SEFAZ.
- 7. I Inutilizado: por algum motivo o CT-e foi digitado e validado mas não foi enviado para a SEFAZ. Neste caso é necessário fazer a inutilização deste CT-e mesmo sem ser enviado para a SEFAZ, foi gerado um número para este que deve ser comunicado que não vai ser utilizado pela empresa.
- 8. D Denegado: Condição que ocorre quando o CT-e é enviado para a SEFAZ e durante o processamento do conhecimento de transporte no sistema da Fazenda verifica-se que o emitente está em situação de pendência perante o Fisco. Neste caso, não será permitida a impressão do DACTE. Também não é possível o cancelamento de CT-e denegado.

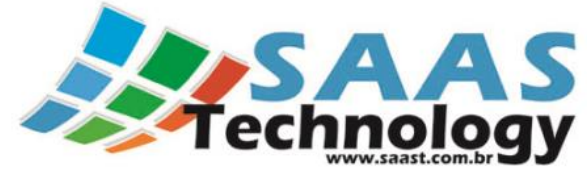

Fluxo completo de situações possíveis para o CT-e no Software Emissor CT-e

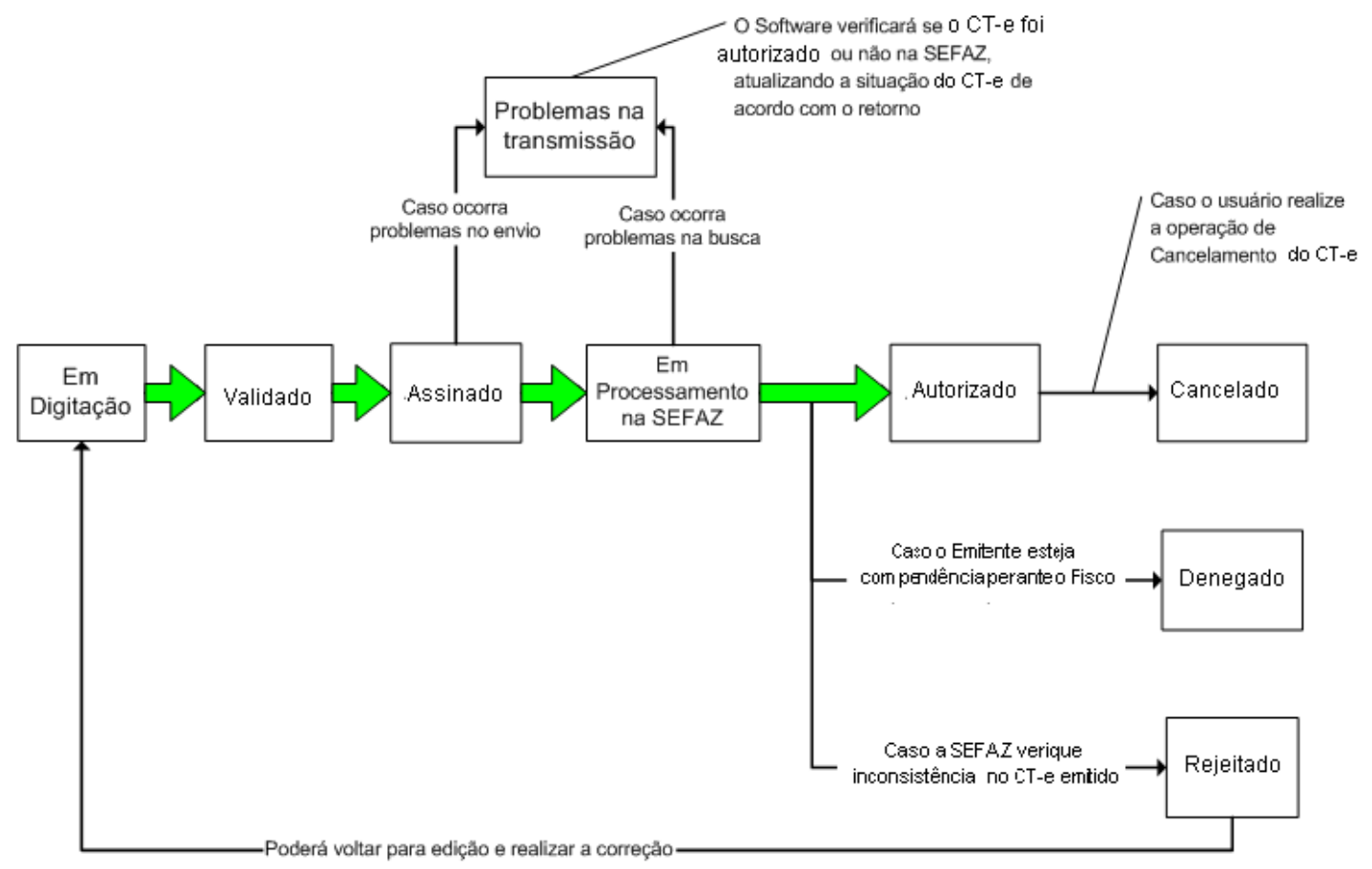

Fonte da Imagem: Menu Ajuda do Emissor Gratuito da SEFAZ/SP

#### Formas de Emissão:

- 1. **Normal**: é o tipo padrão de CT-e, enviado quando não existem problemas com a conexão entre o Software contribuinte e a SEFAZ.
- 2. Em contingência FS-DA: tipo que deve ser emitida apenas em casos de problemas de comunicação entre o Software contribuinte e a SEFAZ. Recomenda-se a utilização somente em último caso. O CT-e em contingência implica na impressão do DACTE em Formulário de Segurança para Impressão de Documento Auxiliar do Documento Fiscal eletrônico FS-DA, com posterior transmissão dos respectivos CT-e para a SEFAZ-Origem.

#### Abas do Cadastro do CT-e:

- ✓ CTe:
- ✓ Documentos:
- ✓ Financeiro:
- ✓ Carga:
- ✓ Veículo:
- ✓ Outras Observações/Fisco:

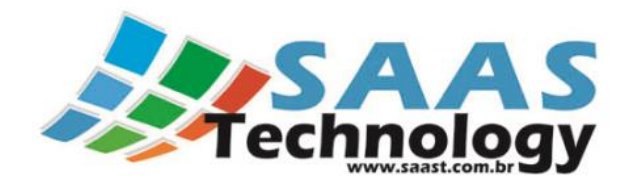

## 2.1.1 Dados ABA CT-e:

|                      |               |                     |               |      |                   |        |             | <b>Ch-1</b> | and of a     |
|----------------------|---------------|---------------------|---------------|------|-------------------|--------|-------------|-------------|--------------|
| Te Documentos        | Financeiro Ca | arga V              | eículo Out    | ras  | Observações/Fisco |        |             | Stat        | us do CI-e : |
|                      |               |                     |               |      |                   |        |             |             |              |
| Tipo de Emissão:     | Tipo de Conhe | cimento:            | Tipo de Ser   | viço | : Data Emissã     | o:     | Nro. Rec    | ibo:        | Série:       |
| Normal 🔻             | CTe Normal    | $\overline{\nabla}$ | Normal        |      | - 24/07/2013      | 11:17  | •           |             |              |
| Natureza da Operação | o:            |                     |               | (    | Observações: XML  | Envio  | XML Retorno | Chave       | e de Acesso: |
|                      |               |                     | * >           | (    | a • + a           | •      | a 🔻         |             | a 🔹 🔻        |
| Remetente:           |               |                     |               | 1    | Destinatário:     |        |             |             |              |
|                      |               |                     | * >           | :    |                   |        |             |             | <b>→</b> X   |
| Expedidor:           |               |                     |               |      | Recebedor:        |        |             |             |              |
|                      |               |                     | * >           | (    |                   |        |             |             | <b>▼</b> ×   |
| Origem do CT-e:      |               | Início d            | da Prestação  | :    |                   | Fim da | Prestação:  |             |              |
| Divinópolis          | * >           | (                   |               |      | + X               |        |             |             | <b>▼</b> X   |
| Forma de Pagament    | o (*):        | - Toma              | ador do Servi | со   | (*):              |        |             |             |              |
|                      |               |                     |               |      |                   |        |             |             |              |
| 🔘 Pago 🔘 A Pag       | gar 🔘 Outros  | I I I               | lemetente (   |      | Expedidor 🔘 Rec   | ebedor | 🔘 Destinat  | tário       |              |
|                      |               |                     |               |      |                   |        |             |             |              |
|                      |               |                     |               |      |                   |        |             |             |              |
|                      |               |                     |               |      |                   |        |             |             |              |

| Campo                       | Obrigatório | Automático | Tipo de<br>dado | Formato e<br>Tamanho                                      | Observações                                                                                                    |
|-----------------------------|-------------|------------|-----------------|-----------------------------------------------------------|----------------------------------------------------------------------------------------------------|
| Tipo de Emissão             | Sim         | Sim        | -               | -                                                         | -Normal                                                                                                    |
| Tipo de Conhecimento        | Sim         | Sim        | -               | -                                                         | -CT-e Normal                                                                                                    |
| Tipo de Serviço             | Sim         | Sim        | -               | -                                                         | Seleção entre:<br>-Normal<br>-Subcontratação<br>-Redespacho<br>-Redespacho Intermediário                                                                                |
| Data e Hora da Emissão      | Sim         | Sim        | Data e Hora     | Data no formato<br>dd/mm/aaaa<br>Hora no formato<br>hh:mm | O campo deverá ser preenchido para<br>realizar a gravação (opção <b>Salvar</b> )                                                                                        |
| Série                       | Sim         | Não        | Numérico        | Até 3 dígitos                                             | Informar 0 (zero) para série única, ou o<br>software preencherá<br>automaticamente. O campo deverá ser<br>preenchido para realizar a gravação<br>(opção <b>Salvar</b> ) |
| Natureza da Operação / CFOP | Sim         | Não        | Numérico        |                                                           | Código Fiscal de Operações e<br>Prestações. Digitar o CFOP<br>correspondente                                                                                            |
| Remetente                   | Sim         | Não        |                 |                                                           | Selecionar na Listagem                                                                                                    |

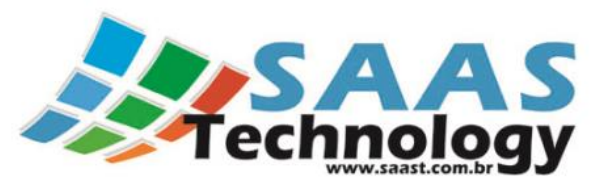

| Destinatário                            | Sim | Não |          |            | Selecionar na Listagem                                                         |
|-----------------------------------------|-----|-----|----------|------------|--------------------------------------------------------------------------------|
| Expedidor                               | Não | Não |          |            | Selecionar na Listagem                                                         |
| Recebedor                               | Não | Não |          |            | Selecionar na Listagem                                                         |
| Chave de acesso do CT-e<br>referenciado | Sim | Sim | Numérico | 44 dígitos | Informar quando referenciar outro CT-<br>e                                     |
| Local de Emissão do CT-e                | Sim | Sim | -        | -          | Seleção do município de emissão do CT-e na lista.                              |
| Local de início da prestação            | Sim | Sim | -        | -          | Seleção do município de ínício da<br>prestação na lista.                       |
| Local de término da<br>prestação        | Sim | Sim | -        | -          | Seleção do município de término da<br>prestação na lista.                      |
| Forma de Pagamento                      | Sim | Não | -        | -          | Seleção entre:<br>-Pago<br>-A pagar<br>-Outros                                 |
| Tomador do Serviço                      | Sim | Não | -        | -          | Seleção entre:<br>Remetente<br>Expedidor<br>Recebedor<br>Destinatário<br>Outro |

# 2.1.1 Dados ABA Documentos:

| Cadastro de CT-e                                         |                                 |                         |              |  |  |  |  |  |  |
|----------------------------------------------------------|---------------------------------|-------------------------|--------------|--|--|--|--|--|--|
| CTe Documentos Financeiro Carga Veíci                    | ulo Outras Observações/Fisco    | Statu                   | ıs do CT-e : |  |  |  |  |  |  |
| Tipo 🔺 Chave de Acesso NFe                               | Número NF Data Emis             | ssão NF Série NF Número | Romaneio     |  |  |  |  |  |  |
|                                                          |                                 |                         |              |  |  |  |  |  |  |
|                                                          |                                 |                         |              |  |  |  |  |  |  |
|                                                          |                                 |                         |              |  |  |  |  |  |  |
|                                                          |                                 |                         |              |  |  |  |  |  |  |
|                                                          |                                 |                         |              |  |  |  |  |  |  |
| 🔗 Adicionar Nota Fiscal 🛞 Adicionar Nota I               | Fiscal Eletrônica 🛛 🔶 Adicional | r Outros 📄 Remover [    | Documento    |  |  |  |  |  |  |
| Instruções: Para editar dê um clique duplo no documento. |                                 |                         |              |  |  |  |  |  |  |
| 🕑 Gravar 🛛 🗱 Cancelar 🛛 💻 Exduir                         |                                 |                         |              |  |  |  |  |  |  |

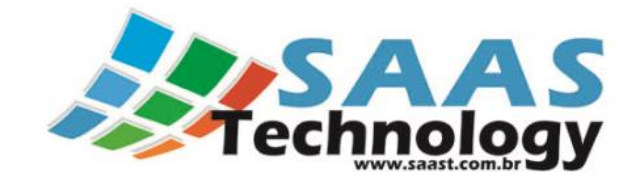

#### Adicionar Nota Fiscal:

| Nota Fiscal       |                   |                                  |                  |  |  |  |  |
|-------------------|-------------------|----------------------------------|------------------|--|--|--|--|
| Nota Fiscal       |                   |                                  |                  |  |  |  |  |
| Número NF:        | Série NF: Modelo: | CFOP: Da                         | ta Emissão:      |  |  |  |  |
|                   |                   | • • X                            | •                |  |  |  |  |
| Cálculo ICMS      |                   |                                  |                  |  |  |  |  |
| Base Calc. ICMS:  | Valor ICMS:       | Base Calc. ICMS ST: Valo         | r ICMS ST:       |  |  |  |  |
| 0,0               | 0,00              | \$ 0,00 \$                       | 0,00 🗘           |  |  |  |  |
| Nro. Romaneio:    | Nro. Pedido:      | Nro. PIN SUFRAMA: Peso:          | ‡ ×              |  |  |  |  |
| Outras Informaçõe | s                 |                                  |                  |  |  |  |  |
| Total Produtos:   | Total NF: Loc     | al Retirada da NF diferente do R | emetente do CTe: |  |  |  |  |
| 0,00 🗘            | 0,00 🗘            |                                  | <b>→</b> ×       |  |  |  |  |
|                   |                   |                                  |                  |  |  |  |  |

#### Adicionar Nota Fiscal Eletrônica:

|                  | Nota Fiscal Eletrôni | ica 💌                       |
|------------------|----------------------|-----------------------------|
| Chave de Acesso: |                      |                             |
|                  |                      | Importar Chave              |
| PIN SUFRAMA:     |                      |                             |
|                  |                      |                             |
|                  |                      |                             |
|                  |                      |                             |
|                  |                      | <u>O</u> K <u>C</u> ancelar |

Obs.: A chave de Acesso da NF-e pode ser importado através da Opção 'Importar Chave', que quando é clicado abre a opção de buscar o XML da nota a ser importado. Depois de selecionar o arquivo desejado a chave será importada.

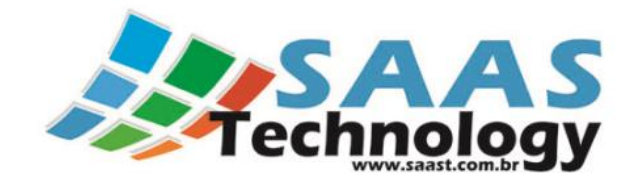

#### **Adicionar Outros:**

| Outro Documento         |                  |                     |  |  |  |  |  |
|-------------------------|------------------|---------------------|--|--|--|--|--|
| īpo de Documento        |                  |                     |  |  |  |  |  |
| Declaração Outros       |                  |                     |  |  |  |  |  |
| Número do Documento:    | Data de Emissão: | Valor do Documento: |  |  |  |  |  |
|                         | + >              | × ‡ ×               |  |  |  |  |  |
| Descrição do Documento: |                  |                     |  |  |  |  |  |
|                         |                  | *                   |  |  |  |  |  |
|                         |                  |                     |  |  |  |  |  |
|                         |                  | Ψ.                  |  |  |  |  |  |
|                         |                  |                     |  |  |  |  |  |
|                         |                  | OK Cancela          |  |  |  |  |  |

# 2.1.3 Dados ABA Financeiro:

| Dre | estação de Serviços              |                    |          |                      |                          | Adicionais          |
|-----|----------------------------------|--------------------|----------|----------------------|--------------------------|---------------------|
| 1   | Peso (Frete):                    | Valor (Frete):     | A        | diantamento:         | Valor Pedágio:           | SEST/SENAT:         |
|     | 0,000 ᡱ                          | 0,00               | <u>+</u> | 0,00 单               | 0,00 🗘                   | 0,00 🗘              |
|     | Avaria:                          | Combustível:       | Ċ        | Carga:               | Descarga:                | ADEME:              |
|     | 0,00 🗘                           | 0,00               | <b>‡</b> | 0,00 🗘               | 0,00 🗘                   | 0,00 🗘              |
|     |                                  | 1                  |          |                      |                          | Outros:             |
| Im  | postos                           |                    |          |                      |                          | 0,00 🗘              |
| 9   | Operação (CST):                  | Redução ICMS:      | B        | ase Calc. ICMS:      | Alíquota ICMS / ST:      |                     |
|     | •                                |                    | ÷        | ÷                    | ÷                        | Totais              |
| 1   | Valor ICMS / ST:                 | Créd. Ortogado ICI | MS: V    | alor Total Tributos: | Info. Adicionais (Fisco) | Total da Prestação: |
|     | ÷                                |                    | <b>‡</b> | ‡ ×                  | a • x                    | *<br>*              |
|     | -                                |                    |          |                      |                          | Total a Receber:    |
|     | - Tipo de ICMS (*)               | -                  |          | -                    |                          | <b>*</b>            |
|     | <ul> <li>ICMS Isenção</li> </ul> | O ICMS Não Trib    | outad    | a 🔘 ICMS Deferi      | ido                      |                     |
|     |                                  |                    |          |                      |                          |                     |
|     |                                  |                    |          |                      |                          |                     |

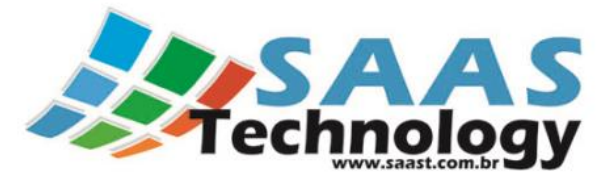

Nesta ABA serão preenchidos os valores da Prestação de Serviços e as informações dos Impostos.

#### Impostos:

| Campo                                           | Obrigatório                          | Tipo de dado | Observações                                                                                                    |  |
|-------------------------------------------------|--------------------------------------|--------------|----------------------------------------------------------------------------------------------------|--|
| Operação CST                                    | Sim                                  | -            | Selecionar a situação tributária de<br>ICMS do serviço:<br>-00 - Tributação normal ICMS<br>-20 - Tributação com redução de BC<br>do ICMS<br>-40 - ICMS isenção<br>-41 - ICMS não tributada<br>-51 - ICMS diferido<br>-60 - ICMS cobrado anteriormente<br>por substituição tributária<br>-90 - ICMS outros<br>-90 - ICMS devido à UF de origem da<br>prestação, quando diferente da UF do<br>emitente<br>-SIMPLES NACIONAL |  |
| Percentual de redução da BC                     | Dependente da Situação<br>Tributária | Numérico     | Campo habilitado nos CST 20 e 90                                                                                                    |  |
| Valor da base de cálculo do ICMS                | Dependente da Situação<br>Tributária | Moeda        | Campo não habilitado nos CST 40, 41,<br>51 e Simples Nacional                                                                                                    |  |
| Alíquota ICMS                                   | Dependente da Situação<br>Tributária | Numérico     | Campo não habilitado nos CST 40, 41,<br>51 e Simples Nacional                                                                                                    |  |
| Valor do ICMS                                   | Dependente da Situação<br>Tributária | Moeda        | Calculado pelo Software: Valor da<br>base de cálculo do ICMS x Alíquota                                                                                                    |  |
| Valor do Crédito<br>Outorgado/Presumido         | Dependente da Situação<br>Tributária | Moeda        | Campo habilitado nos CST 60 e 90                                                                                                    |  |
| Valor Total dos Tributos                        | Não                                  | Moeda        | Valor da Norma referenciada.                                                                                                    |  |
| Informações adicionais de interesse<br>do Fisco | Não                                  | Caractere    | Norma referenciada, informações<br>complementares, etc                                                                                                    |  |

2.1.4 Dados ABA Carga:

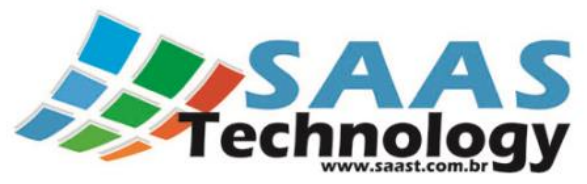

| adastro de CT-e                    |               |             |           |          |                   |                |                  |
|------------------------------------|---------------|-------------|-----------|----------|-------------------|----------------|------------------|
| CTe Documentos                     | Financeiro    | Carga       | Veículo   | Outras   | Observações/Fisco |                | Status do CT-e : |
| Geral                              | Drovição Entr |             | CIOT      |          | Total Marcadoria  | Produto Prodon | einante          |
| 10815638                           | Frevisão Erru | ega.<br>▼ X |           |          | 0,00 \$           |                | inance.          |
| Características:                   |               |             | Unid. Med | ida: Ti  | po de Medida:     | (              | Quantidade:      |
|                                    |               |             |           | •        |                   | •              | 0,000 🗘          |
| Informações do Seg<br>Responsável: |               | •           | Segurado  | ora:     |                   | Nro. Apólice:  |                  |
| Nro. Averbação:                    |               |             | Valor Me  | rcadoria | (Averbação):      | <br>▼          |                  |
|                                    |               |             |           |          |                   |                |                  |

Nesta Aba estarão as informações gerais referents a Carga transportada juntamente com as informações do Seguro.

## Informações Gerais:

| Campo                   | Obrigatório | Tipo de dado | Formato e Tamanho                               | Observações                                                                                                    |
|-------------------------|-------------|--------------|-------------------------------------------------|----------------------------------------------------------------------------------------------------|
| Total da Mercadoria     | Sim         | Moeda        | 15 posições, sendo 13<br>inteiras e 2 decimais. | -                                                                                                    |
| Produto<br>Predominante | Sim         | Caractere    | 1 a 60 caracteres                               | Informar a descrição do produto<br>Predominante                                                                                         |
| Características         | Não         | Caractere    | 1 a 30 caracteres                               | "FRIA", "GRANEL",<br>"REFRIGERADA",<br>"Medidas:12X12X12"                                                                               |
| Unidade de Medida       | Sim         | -            | -                                               | Selecionar entre:<br>-M3<br>-Kg<br>-Ton<br>-Unidade<br>-Litros                                                                          |
| Tipo da Medida          | Sim         | Caractere    | 1 a 20 caracteres                               | Exemplos:<br>PESO BRUTO, PESO DECLARADO,<br>PESO CUBADO, PESO AFORADO,<br>PESO AFERIDO, PESO BASE DE<br>CÁLCULO, LITRAGEM, CAIXAS e etc |
| Quantidade              | Sim         | Numérico     | 15 posições, sendo 11<br>inteiras e 4 decimais  | -                                                                                                    |

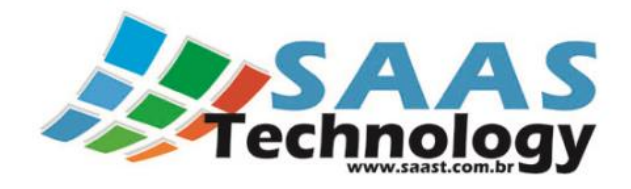

## 2.1.5 Dados ABA Veículos:

|                                                                            |                   |         |      | Ca   |  | e ci-e                                          |                                                            |                                  |       |  |
|----------------------------------------------------------------------------|-------------------|---------|------|------|--|-------------------------------------------------|------------------------------------------------------------|----------------------------------|-------|--|
| CTe Documentos Financeiro Carga Veículo Outras Observações/Fisco Status do |                   |         |      |      |  |                                                 |                                                            | Status do C                      | CT-e: |  |
| Veicu<br>P                                                                 | otação ?<br>ulos: | ricão   |      |      |  | Adicionar Veículo                               | o:                                                         |                                  |       |  |
|                                                                            |                   |         |      |      |  |                                                 |                                                            | •                                | x     |  |
|                                                                            |                   |         |      |      |  | Descrição                                       |                                                            | Placa                            | -     |  |
| Moto                                                                       | vristas:          |         |      |      |  | XXX-1111 CAR/<br>XXX-1111 CAR/<br>XXX-1111 CAR/ | / REBOQUE/ BASCU<br>/ S. REBOQUE/ BAS<br>/ S. REBOQUE/ BAS | XXX-1111<br>XXX-1111<br>XXX-1111 | 0     |  |
| N                                                                          | Iome do Motoris   | ta      | *    | CPF  |  |                                                 |                                                            |                                  | -     |  |
|                                                                            |                   |         |      |      |  | x                                               |                                                            |                                  |       |  |
|                                                                            |                   |         |      |      |  | 🔶 Adicionar                                     |                                                            |                                  |       |  |
|                                                                            |                   |         |      |      |  | ӫ Remover                                       |                                                            |                                  |       |  |
| Gr                                                                         | avar 🕱 Ca         | ancelar | E Fx | luir |  |                                                 |                                                            |                                  |       |  |

Nesta Aba, caso seja um CT-e do Tipo Lotação, preenchemos os dados dos Veículos (Cavalo Mecânico, Reboque, Caminhão, etc) vinculados ao CT-e e também o Motorista. Para isto basta selecionar o veículo desejado e clicar na opção Adicionar. O mesmo procedimento será feito para adicionar o Motorista.

## 2.1.6 Dados ABA Outras Observações/Fisco:

| Campo                | Obrigatório | Tipo de dado          | Formato e Tamanho  | Observações |
|----------------------|-------------|-----------------------|--------------------|-------------|
| Identificador (nome) | Sim         | Caractere e/ou número | 1 a 20 caracteres  | -           |
| Observação           | Sim         | Caractere e/ou número | 1 a 160 caracteres | -           |

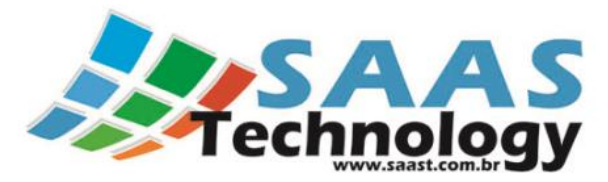

| Ca | adastro de CT-e        |                  |              |           |             |                                 |                           |  |  |  |
|----|------------------------|------------------|--------------|-----------|-------------|---------------------------------|---------------------------|--|--|--|
|    | СТе                    | Documentos       | Financeiro   | Carga     | Veículo     | Outras Observações/Fisco        | Status do CT-e :          |  |  |  |
|    | Observações Gerais     |                  |              |           |             |                                 |                           |  |  |  |
|    |                        |                  |              |           |             |                                 |                           |  |  |  |
|    | *                      |                  |              |           |             |                                 |                           |  |  |  |
|    |                        |                  |              |           |             |                                 |                           |  |  |  |
|    |                        |                  |              |           |             |                                 |                           |  |  |  |
|    |                        |                  |              |           |             |                                 |                           |  |  |  |
|    |                        |                  |              |           | Ob          | servaçoes Fisco                 |                           |  |  |  |
|    | 1                      | Campo            |              | T         | Texto       |                                 |                           |  |  |  |
|    | *                      |                  |              |           |             |                                 |                           |  |  |  |
|    |                        |                  |              |           |             |                                 |                           |  |  |  |
|    |                        |                  |              |           |             |                                 |                           |  |  |  |
|    |                        |                  |              |           |             |                                 |                           |  |  |  |
|    | Inst                   | ruções: Para rem | over uma das | observaçã | ăo dos grid | s acima, Selecione a linha dese | jada e aperte CTRL + DEL. |  |  |  |
|    | Gravar Cancelar Exduir |                  |              |           |             |                                 |                           |  |  |  |
| Ľ  |                        |                  |              |           |             |                                 |                           |  |  |  |

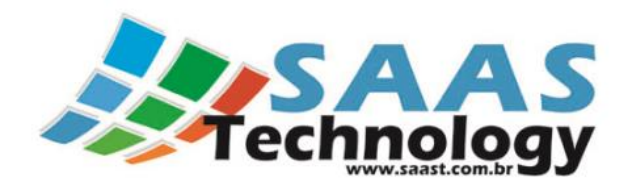

## 2.2 Emissão do CTe:

#### Painel CT-e

Para emitir o Conhecimento basta selecionar na lista o registro indicado e depois clicar na opção:

| esquisa: |                | • X        | 26/11/2013 00:00 - a 11/1 | 2/2013 23:59 🔹 🔍 Pesquisar | 💿 Painel CT-e |
|----------|----------------|------------|---------------------------|----------------------------|---------------|
| Status   | Data Emissão 🔺 | Código CTe | Remetente                 | Destinatário               | Data Envio    |
| A        | 29/11/2013     | 00000235   | Empresa Remetente         | Empresa Destinatário       | 29/11/2013    |
|          |                |            |                           |                            |               |
|          |                |            |                           |                            |               |

#### Ao escolher a opção Painel CT-e será exibida a tela abaixo.

Os seguintes procedimentos deverão ser feitos antes do envio do Conhecimento:

- 1. Verificar se o Status da SEFAZ está verde;
- 2. Clicar na opção:

Validar XML CT-e

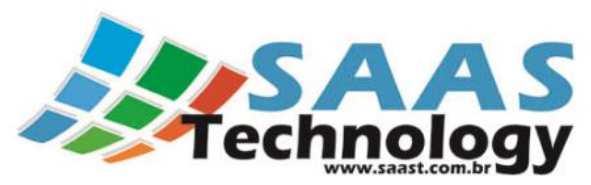

| Painel do CTe         |      |        |           |            |               |
|-----------------------|------|--------|-----------|------------|---------------|
| Operações             | 4    |        | Log       | g do CTe   |               |
| Ambiente: Homologação | Data | Status | Descrição | Nro Recibo | Nro Protocolo |
| Validar XML CT-e      |      |        |           |            |               |
| Enviar CT-e           |      |        |           |            |               |
| Consultar Situação    |      |        |           |            |               |
| Cancelar CT-e         |      |        |           |            |               |

Se aparecer a mensagem abaixo, verifique a opção Log de erro:

Geralmente os erros são causados pela falta de alguma informação Obrigatória que não foi preenchida no CT-e.

| Status da SEEA7                                                                                 | Log do CTe |              |                                 |             |               |  |  |
|-------------------------------------------------------------------------------------------------|------------|--------------|---------------------------------|-------------|---------------|--|--|
| Ambiente: Homologação<br>Validar XML CT-e<br>Enviar CT-e<br>Consultar Situação<br>Cancelar CT-e | Data       | Status       | Descrição                       | Nro Recibo  | Nro Protocolo |  |  |
| Inutilizar Nro. CT-e<br>Imprimir DACTE<br>Enviar XML por E-mail<br>XML Gerado:                  |            | Erro na vali | dação XSD. Verifique o log de e | erro.<br>OK |               |  |  |
| Log de erro:<br>ML Retorno:<br>a •                                                              | ۰          |              |                                 |             |               |  |  |

Se aparecer a mensagem abaixo o Conhecimento esta pronto para ser enviado:

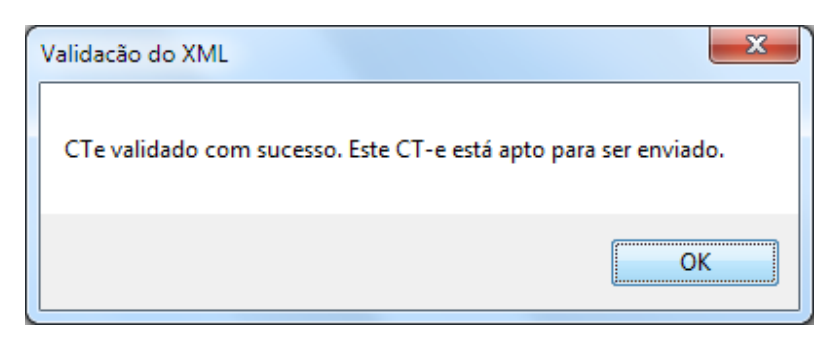

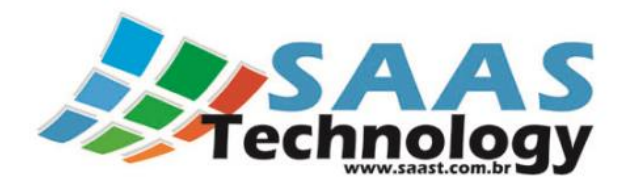

# 2.3 Envio do CT-e

Enviar CT-e

Fechar

1 - Uma vez validado o Conhecimento basta clicar na opção:

2- Após o envio aparecerá na Tabela de Log do Cte o Status e a descrição do Evento, conforme figura abaixo:

| Painel do CTe       |                     |        |                           |                 |               |
|---------------------|---------------------|--------|---------------------------|-----------------|---------------|
| Operações           |                     |        |                           |                 |               |
| Ambiente: Hemelense | Data                | Status | Descrição                 | Nro Recibo      | Nro Protocolo |
| Validar XML CT-e    | 24/07/2013 12:09:58 | 103    | Lote recebido com sucesso | 311000001378264 |               |

3 – Após o retorno desta mensagem é necessário consultar a situação para verificar se o CT-e já foi autorizado pela SEFAZ. Para isto basta clicar na opção: Consultar Situação

Painel do CTe Operações Log do CTe Status da SEFAZ: 😑 Data Status Descrição Nro Recibo Nro Protocolo Ambiente: Homologação 24/07/2013 12:09:58 103 Lote recebido com sucesso 311000001378264 Validar XML CT-e 24/07/2013 12:10:01 100 Autorizado o uso do CT-e 311000001378264 131130000882203 Enviar CT-e Consultar Situação х Cancelar CT-e Inutilizar Nro. CT-e Consulta realizada com sucesso! Imprimir DACTE Enviar XML por E-mail OK XML Gerado: A -Log de erro: a -XML Retorno: 🔺 🔻

Se aparecer a mensagem abaixo o CT-e foi Autorizado pela SEFAZ:

# 2.4 Impressão do DACTE

Para imprimir o DACTE basta clicar na opção:

Imprimir DACTE

|                                        | 4                                                                                                    | Teo                                                     | chnology                                                                                                    |         |
|----------------------------------------|----------------------------------------------------------------------------------------------------|---------------------------------------------------------|----------------------------------------------------------------------------------------------------|---------|
| 🕼<br>File View Background              |                                                                                                    | Pr                                                      | eview                                                                                                    | + _ 0 × |
| IN I I I I I I I I I I I I I I I I I I | <b>100% ▼ €</b>    4 4                                                                                 | > >       <sup>0</sup> 🎦 🖄 🔯   🛄 + 🖂 +   🔇              | •                                                                                                    | Î       |
|                                        | Empl                                                                                                   | resa Teste                                              | DACTE<br>Documento Auxiliar de Conhecimesto<br>de Transporte Elebriado         MODAL<br>RODOVIÁRIO           Medek         Série         Númere         I           57         0         235         1/1         29/11/2013 104:369           CONTROLE DO FSCO           311.3.1.102&2214.05000.115:5700.0000.0002.5510.0002.2550.           Consulta de autenticidade no portal nacional de C = e, no site da Sefaz |         |
|                                        | <i>Tipo do CTe Tipo do Serviço</i><br>Normal Normal<br><i>CFOP - Natureza da Prestação</i>             | Tomador do Serviço Forma de Pagamenio<br>Remetente Pago | Autorizadora, o uem http://www.ctcl.azenda.gov.br/portal<br>NUMERO PROTOCOLO<br>131130000945356 29/11/13 10:44:31                                                                                                    |         |
|                                        | 6352-Prestação de serviço det<br>Origem da Prestação<br>São Gonçalo do Pará-MG<br>Remetente<br>Endenço | ransporte a estabelecimento industrial                  | Destino da Prestação<br>São José dos Campos-SP<br>Destinstário<br>Endonço                                                                                                    |         |
|                                        | Beirro<br>Município<br>(DFF (ONP)<br>Psís<br>Expedidor                                                 |                                                         | 848-00<br>Manicipio<br>(29% (20%)<br>Pair<br>Bachantine<br>Bachantine                                                                                                    |         |
| The last                               | Endereço<br>Beirro<br>Município<br>CPF / CNP)<br>Peís                                                  | CEP<br>Inscrição Estaduai<br>Fone                       | Endinação<br>Bierro<br>Menicípio CEP<br>(CPF(CNP) Enderição Estadual<br>Parto Font                                                                                                    |         |
| Marti                                  | Tomador do Serviço<br>Endereço<br>(PF (OH)<br>Produto Predominante<br>ferro                            | Inscrição Estadual                                      | Município UF CEP<br><u>Psé</u> Fone<br>Outras Características da Cargo<br>aranel 1000000                                                                                                    |         |
|                                        | QT./UN. Medids QT./UN.<br>10,000 Ton                                                                   | Medids QT. /UN. Medids N.                               | rate de Seguradorsinapire<br>seguradorsinapire<br>Indense Mángeo de Arerbeção                                                                                                    |         |

## 2.5 Envio do E-mail do XML do CT-e:

Para enviar o XML do respectivo conhecimento basta clicar na opção:

Enviar XML por E-mail

Após a escolha desta opção aparecerá a imagem abaixo e você deverá preencher com dos interessados.

Caso exista um e-mail preenchido no cadastro da empresa, este já será preenchido automaticamente;

Se for necessário o envio para mais de um Endereço de E-mail, basta separá-los por ";".

| Digite o e-mail para o qual deseja enviar o XML do C 🗙 |
|--------------------------------------------------------|
| alexandre@saast.com.br; deyves@saast.com.br            |
| <u>O</u> K <u>C</u> ancelar                            |

## 2.6 Cancelamento do CT-e:

Para cancelar o Conhecimento basta clicar na opção:

Cancelar CT-e

Após a escolha desta opção aparecerá a imagem abaixo e você deverá preencher com o motivo do cancelamento e clicar na opção OK.

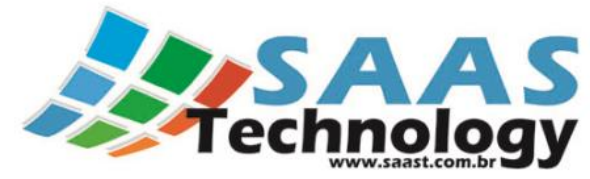

| Digite uma justificativa para o cancelamento |
|----------------------------------------------|
|                                              |
| <u>O</u> K <u>C</u> ancelar                  |

# 2.7 Contingência do CT-e:

Para gerar um CT-e em contingência basta validar o conhecimento e depois Imprimir o DACTE sem enviá-lo para a SEFAZ. Lembrando que evento de Contingência só será feito se a SEFAZ estiver fora de funcionamento.

Quando você for imprimir o DACTE sem enviá-lo anteriormente será exibido a seguinte mensagem perguntando se o Conhecimento será emitido no Modo de Contingência. Se for o caso, basta clicar em "Yes" e o DACTE será gerado.

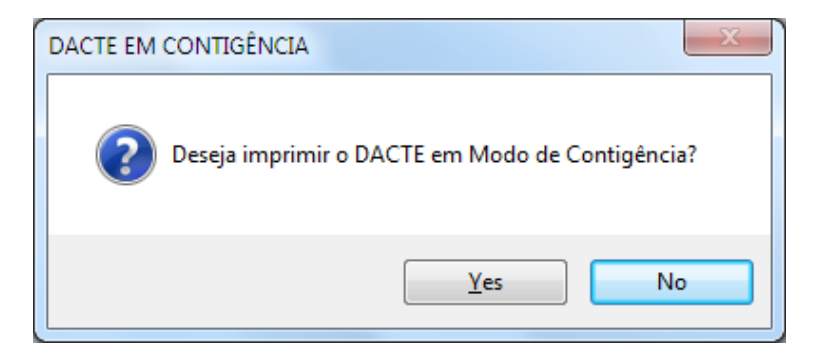

Abaixo é exibida a figura que mostra o DACTE emitido em Contingência. Vale salientar que este DACTE tem a seguinte mensagem que informa que ele foi impresso em Contingência: "DACTE em Contingência – impressão em decorrência de problemas técnicos".

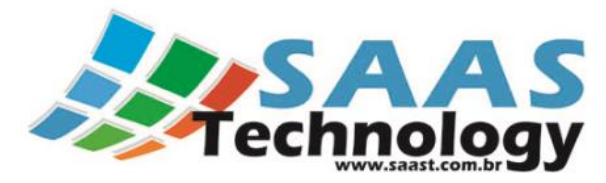

|                                   |                                |                         |                    |                                         |                    |                                                                             | D/<br>ento Auxil<br>le Transpo | ACTE<br>lar do Conhecin<br>orte Eletrônico | nento          | R                                  | MODAL<br>DOVIÁRIO                  |
|-----------------------------------|--------------------------------|-------------------------|--------------------|-----------------------------------------|--------------------|-----------------------------------------------------------------------------|--------------------------------|--------------------------------------------|----------------|------------------------------------|------------------------------------|
|                                   | Empresa Teste                  |                         |                    |                                         |                    |                                                                             |                                | Número<br>5002                             | Data e<br>30/0 | Hora de Emissão<br>7/2013 10:51:10 |                                    |
|                                   |                                |                         |                    |                                         |                    | CONTROLE DO FISCO<br>3113.0709.2779.1700.0102.5700.0000.0050.0210.0005.0020 |                                |                                            |                |                                    |                                    |
|                                   |                                |                         |                    |                                         |                    |                                                                             |                                |                                            |                |                                    |                                    |
| Tipo do CTe                       | Tipo d                         | lo Serviço              | Tomador do Serviço | o Forma de Pagame                       | nto                | 31130                                                                       | 1/092//                        | 91/0001023/0                               | 0000000        | 00210000                           | 0020                               |
| Normal                            | al Normal Destinatario A Pagar |                         |                    |                                         |                    |                                                                             | OTOCOL                         | 0                                          | . SUFRAM       | 0 DESTINATARIO                     |                                    |
| CFOP - Naturea<br>5352 - Prestag  | ta da Pro<br>ção de se         | istação<br>rviço de tra | nsportea estabelec | imento industrial                       | _                  |                                                                             |                                |                                            |                |                                    |                                    |
| Origem da Pres                    | tação                          |                         |                    |                                         |                    | Destino de                                                                  | Prestaçã                       | 10                                         |                |                                    |                                    |
| Itatiaiuçu-MG                     | 6                              |                         |                    |                                         |                    | Divinóp                                                                     | olis-MG                        |                                            |                |                                    |                                    |
| Remotonte                         |                                |                         |                    |                                         | -                  | Destinatário                                                                | 2                              |                                            |                |                                    |                                    |
| Endereço                          |                                |                         |                    |                                         | - 1                | Endereço                                                                    |                                |                                            |                |                                    |                                    |
| Matchio                           |                                |                         |                    | CEP                                     | - 11               | Município                                                                   |                                |                                            |                |                                    | CEP                                |
| CNPJICPF                          |                                |                         | INSCRIÇÃO          | ESTADUAL                                | - 4                | I CNPJICPF INSCRIÇÃO ESTADUAL                                               |                                |                                            |                |                                    |                                    |
| Pails                             |                                |                         |                    | FONE                                    |                    | Pals FONE                                                                   |                                |                                            |                |                                    |                                    |
| Expedidor<br>Endereço             |                                |                         |                    |                                         |                    | Recebedor<br>Endereço                                                       |                                |                                            |                |                                    |                                    |
| Município<br>CNPJICPF<br>Pals     |                                |                         | INSCRIÇÃO          | CEP<br>ESTADUAL<br>FONE                 |                    | Municipio CEP<br>CMP.JICPF INSCRIÇÃO ESTADUAL<br>Puls FONE                  |                                |                                            |                | CEP<br>TADUAL<br>FONE              |                                    |
| Tomador do Servi                  | 60                             |                         |                    |                                         |                    |                                                                             | Munk                           | clipio                                     |                |                                    | UF CEP                             |
| Endereço<br>CNPJICPF              |                                |                         | INSC               | RIÇÃO ESTADUAL                          |                    |                                                                             |                                |                                            | Pals           |                                    | FONE                               |
| Austan Austaniana<br>MINERIO DE F | ERRO                           |                         |                    |                                         |                    |                                                                             | Out                            | as Características                         | de Carge       | Valot To                           | al de Mercadorie<br>100,00         |
| QT./UN. Medide<br>485,520         | Ton                            | QT.N.N. M               | ndida QT./         | UN: Medida                              | Nom<br>Resp<br>Des | e da Segura<br>onsável<br>tipatario                                         | dora MAFR                      | Nümero da Apó<br>123456                    | lice           | Nümero d                           | la Averbação                       |
|                                   |                                | -                       |                    | Como                                    | A                  | ALO                                                                         | DE                             | ISCAL                                      |                | 4                                  |                                    |
| Nome                              | W                              | elor                    | Nome               | Ambien                                  | te                 | del                                                                         | lom                            | ologa                                      | ção            |                                    | Valor Total do Serviço<br>5.340,72 |
|                                   |                                |                         | DAC                | CTE em Co                               | ont                | ingê                                                                        | ncia                           | - impr                                     | esso           | em                                 | Vator & Receber                    |
|                                   |                                |                         | d                  | ecorrênci                               | ad                 | le pr                                                                       | oble                           | mas té                                     | cnico          | S                                  | 5.340,72                           |
| Churche Tabunde                   | -                              |                         | I Base Da Cale     | AND AND AND AND AND AND AND AND AND AND | O POINT            | overs ato amp                                                               | 050                            | The Dard                                   |                | Land                               |                                    |